#### **REVISIONE LEGALE**

#### Esempio di prompt per elaborare informazioni da tabella di libro giornale.

ti ho caricato il libro giornale per l'anno 2023 e 2022.

nel file che ti ho allegato inizialmente ricordati che tutti i numeri devono essere riportati in risposta ai miei quesiti in questo formato: con la virgola (",") per i decimali e il punto (".") per le migliaia. Inoltre, ricorda che per tutti gli importi presenti nel file che ti ho allegato inizialmente quando nella medesima riga di quell'importo trovi indicato alla colonna "segno importo" il valore "D" sta a significare DARE e ha segno positivo mentre "A" sta a significare AVERE e ha segno negativo

ricostruiscimi i valori totali per l'anno 2022 e per l'anno 2023 del conto 6901201 NON considerando la scrittura di chiusura contabile

ora dammi per il 2022 tutte le movimentazioni di questo conto in formato tabellare, ordinandolo per data di registrazione e numero di registrazione

(eventuale: sostituisci i valori dei decimali riportati in tabella con un . con una, ) (eventuale: riformula la tabella indicando con segno meno gli importi che riportano nella colonna "segno importo" il valore "A")

fai la somma degli importi di questa tabella

Confronta i movimenti di questo conto con i movimenti per lo stesso conto nel 2023 ed esponi se ci sono differenze significative nel numero di movimentazioni e nel loro importo unitario e medio

ricostruiscimi con la stessa logica di esecuzione, i valori totali per l'anno 2022 e per l'anno 2023 del conto 1202010 NON considerando la scrittura di chiusura contabile

ora dammi per il 2022 e per il 2023 tutte le movimentazioni di questo conto in formato tabellare, ordinandolo per data di registrazione esponendo anche una colonna con gli importi di saldo progressivo

riportami in una tabella tutte le registrazioni, con i relativi importi, effettuate nei giorni di sabato, domenica, festivi e prefestivi considerando anche le feste nazionali italiane civili e cattoliche, escludendo le date del primo gennaio e di fine anno che riportano nella descrizione movimento "Bilancio Apertura" e "Bilancio chiusura" e "Chiusura conto economico" integra la tabella con una colonna che indica la caratteristica della motivazione di inclusione nella tabella. Limitati alle righe che riportano un importo superiore a euro 500,00

proponimi adesso un grafico aggregando i dati della tabella per motivo di inclusione

esponi questo grafico in forma tabellare facendo vedere gli importi

ora fammi vedere il "di cui" come rappresentazione tipo pivot

riproponi il grafico aggregando i dati in valore assoluto, ovvero senza considerare i segni positivi e negativi

aggiungi al grafico l'etichetta dei dati

mostrami in modalità tabellare i valori

elenca in formato tabellare tutte le registrazioni di importo superiore a euro 20000

per quanto riguarda il conto 600151010 verifica e confronta il saldo di fine anno 2022 e fine anno 2023 verificando lo scostamento tra un anno e l'altro nonché la distribuzione degli importi e l'importo medio per ciascun anno considerato nonché l'importo del numero di registrazioni sempre per l'anno 2022 e per l'anno 2023. Non considerare nei conteggi la registrazione di chiusura conto

Puoi mostrarmi le variazioni mensili?

Puoi farmi vedere un grafico?

per quanto riguarda il conto 7101010 verifica e confronta il saldo di fine anno 2022 e fine anno 2023 verificando lo scostamento tra un anno e l'altro nonché la distribuzione degli importi e l'importo medio per ciascun anno considerato nonché l'importo del numero di registrazioni sempre per l'anno 2022 e per l'anno 2023. non considerare nei conteggi la registrazione di chiusura conto.

Visualizza un grafico delle distribuzioni 2022-2023 in modalità "a dispersione"

riportami in una tabella i nominativi di clienti e fornitori che non hanno saldi in uno dei due anni

analizzando l'intero data base caricato inizialmente, per tutte le righe di registrazione riportami in una tabella i nominativi di clienti e fornitori che non hanno saldi in uno dei due anni

## CONVERSIONE LIBRO GIORNALE DA PDF IN EXCEL

leggi il file pdf allegato e dimmi di cosa si tratta

converti i movimenti contabili - così come riportati nel file - in formato excel

controlla il file excel che hai creato e documentami che sia corretto confrontandolo col file .pdf che ti ho allegato.

seguendo le istruzioni precedenti, converti il file originario in tabella

converti il file originario in .doc

## CONVERSIONE LIBRO GIORNALE DA EXCEL GREZZO IN DATO STRUTTURATO

A STEP SUCCESSIVI

Ti ho caricato un file .xlsx riportante le scritture contabili da libro giornale di una Società a responsabilità limitata. la prima colonna (A) rappresenta la data di registrazione, la seconda colonna (B) il codice del conto contabile utilizzato, la terza colonna (C) la data e/o il numero del documento a cui si riferisce l'operazione rilevata, la quarta colonna (D) rappresenta la descrizione del conto contabile di cui alla seconda colonna (B), la quinta colonna (E) rappresenta la causale e/o descrizione contabile dell'operazione, la sesta colonna (F) l'importo in euro positivo (o DARE) della scrittura contabile a cui si riferisce il conto utilizzato della seconda colonna (G) rappresenta l'importo in euro negativo (o AVERE) della scrittura contabile a cui si riferisce il conto utilizzato della seconda colonna (B).

Come prima cosa ti chiedo di inserire l'informazione della data riportata nella prima colonna (A) in tutte le celle sottostanti della colonna A finché non troverai una cella con l'informazione di data. A questo punto copia quest'ultima e incollala nelle successive celle sottostanti di colonna finché non troverai una cella con l'informazione di data. Continua così fino alla fine delle righe di colonna A. Prima di propagare le date non fare nessuna pulizia delle celle. Al termine voglio scaricare il file aggiornato.

questo nuovo file excel che hai appena generato riporta le scritture contabili da libro giornale di una Società a responsabilità limitata. la colonna A rappresenta la "data di registrazione", la colonna B il "codice del conto contabile" utilizzato, la colonna C la "date e/o il numero del documento" a cui si riferisce l'operazione rilevata, la colonna D rappresenta la "descrizione del conto contabile" di cui alla colonna B, la colonna E rappresenta la "causale e/o descrizione contabile dell'operazione", la colonna F l'importo in euro positivo (o "DARE") della scrittura contabile a cui si riferisce il conto utilizzato di colonna B. Infine la colonna G rappresenta l'importo in euro negativo (o "AVERE") della scrittura contabile a cui si riferisce il conto utilizzato di colonna B. Inizia a scrivere su una nuova riga di partenza le informazioni di descrizione del contenuto di colonna come da me qui appena descritta.

da questo nuovo file elimina tutte le righe che non hanno un valore nella colonna F "importo dare" oppure nella colonna G "importo Avere". Fammi poi scaricare il nuovo file che hai generato.

da questo nuovo file elimina tutte le righe che riportano in una o più colonne che contengono il carattere consecutivo "-" ovvero ripetuto per almeno 5 volte di seguito come in questo esempio "-----" . Fammi poi scaricare il nuovo file che hai generato.

da questo nuovo file elimina tutte le righe dove risulta che la seconda colonna è vuota. Fammi poi scaricare il nuovo file che hai generato.

## SCHEDE CONTABILI

da questo nuovo file da te appena generato predisponi un foglio excel che abbia tanti fogli quante sono le schede contabili. In pratica ciascun foglio riassumerà tutti i movimenti DARE e AVERE del conto contabile a cui si riferisce riportando poi al termine una colonna con il relativo saldo, come somma algebrica del dare con segno positivo e dell'avere con segno negativo. Questa colonna di saldo si aggiorna ad ogni riga successiva riprendendo l'importo dalla riga precedente e aggiornandolo con la somma algebrica della colonna dare o avere della riga corrispondente. Come prova che hai capito cosa ti ho chiesto di fare inizia a propormi come esempio la scheda contabile del conto 1401510 (risconti attivi) riportato in colonna B "Codice conto". Tieni presente che occorre anche inserire una riga ad inizio di ogni scheda contabile riportante la "descrizione " del conto a cui si riferisce. L'esigenza è data dal fatto di permettere una più agevole lettura e comprensione

Se il risultato è corretto, ti farò poi creare anche tutte le altre schede contabili dei vari conti.

bene. procedi a generare un unico file excel con tanti fogli quanti sono i conti contabili con le stesse modalità del foglio appena generato per i risconti attivi

esempio ricerca: 6900920 Costi produz.servizi e appalti a terzi

#### ALTRA ANNUALITA'

adesso ti allego il file di partenza di libro giornale riferito all'anno 2022. procedi con tutti gli step fatti in precedenza al fine di ottenere, da ultimo le schede contabili in formato excel come da tuo ultimo file generato. hai compreso bene il quesito? grazie.

С

Ho compreso il quesito. Procederò con tutti gli step necessari:

Caricare il file di partenza e propagare le date.

Rinominare le colonne secondo le descrizioni fornite.

Eliminare le righe senza valori nelle colonne "DARE" e "AVERE".

Creare le schede contabili per ciascun conto, aggiungendo una riga iniziale con la descrizione del conto.

Esportare le schede contabili in un file Excel con ciascuna scheda su un foglio separato. Inizio subito.

# FINE SETTIMANA

nel file appena prodotto ci sono state scritture effettuate di sabato oppure di domenica? Ricordati di escludere quelle scritture con descrizione "bilancio di apertura" "bilancio di chiusura" oppure "Chiusura conto economico" o similari.